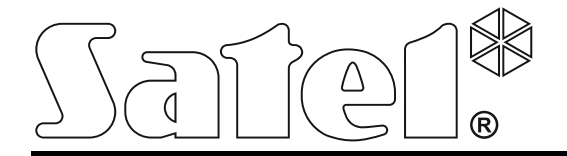

# System zdalnego dostępu do stacji monitorującej STAM-2 **STAM-VIEW**

Instrukcja obsługi systemu

stam-view\_u\_pl 10/15

SATEL sp. z o.o. ul. Budowlanych 66 80-298 Gdańsk POLSKA tel. 58 320 94 00 serwis 58 320 94 30 pomoc techniczna: 58 522 66 13 www.satel.pl

Firma SATEL stawia sobie za cel nieustanne podnoszenie jakości swoich produktów, co może skutkować zmianami w ich specyfikacji technicznej i oprogramowaniu. Aktualna informacja o wprowadzanych zmianach znajduje się na naszej stronie internetowej. Proszę nas odwiedzić: http://www.satel.pl System STAM-VIEW pozwala o dowolnej porze dnia i nocy uzyskać zdalnie dostęp do informacji o systemie alarmowym gromadzonych przez stację monitorującą STAM-2. Dzięki temu abonenci stacji monitorującej mogą zawsze sprawdzić stan systemu alarmowego, a instalatorzy w łatwy sposób przeprowadzać testy i diagnostykę monitoringu. System STAM-VIEW umożliwia również przeglądanie sekwencji wideo przesyłanych do stacji monitorującej przez moduły wizualnej weryfikacji alarmu VIVER. Użytkownicy systemu STAM-VIEW mogą więc samodzielnie sprawdzić, czy włamanie rzeczywiście miało miejsce.

Do korzystania z systemu STAM-VIEW wystarczy przeglądarka internetowa zainstalowana na komputerze, smartfonie lub tablecie.

## 1. Obsługa systemu

#### 1.1 Logowanie

W celu uzyskania dostępu do systemu STAM-VIEW wpisz w przeglądarce następujący adres: https://[adres wirtualnej maszyny STAM-VIEW]. Adres może zostać wprowadzony w formie adresu IP (4 liczby dziesiętne oddzielone kropkami) lub w postaci nazwy domeny.

Hasła dostępu oraz loginy dla instalatorów i użytkowników ustala administrator podczas procesu ich dodawania. System akceptuje hasła liczące od 4 do 16 znaków.

| System zdalne | ego dostępu do stacji monitoru       | ijącej STAM-2 |
|---------------|--------------------------------------|---------------|
|               | Stam-View                            |               |
|               | Administrator                        |               |
|               | ••••                                 |               |
|               | Zaloguj                              |               |
|               |                                      |               |
|               | Copyrights 2015 (c) Satel Sp. z o.o. |               |

Brak aktywności przez 10 minut powoduje wylogowanie z systemu. Można zatrzymać odliczanie czasu klikając na zegar na górnym pasku menu. Należy jednak pamiętać, że każde kliknięcie w celu wybrania innej zakładki, skutkuje odliczaniem czasu na nowo.

#### 1.2 Zmiana hasła

Hasła nadane użytkownikom przez administratora należy zmienić po pierwszym zalogowaniu się do systemu. W celu zmiany hasła:

- 1. Wybierz zakładkę "Ustawienia".
- 2. Wpisz stare hasło, następnie nowe. Powtórz nowe hasło w kolejnym polu. Następnie kliknij na przycisk "Zmień hasło".

#### 1.3 Informacje wyświetlane po zalogowaniu się do systemu

| Sate1 <sup>°</sup> |                                               |                                   |                         | 7:40 🗕 🖉 🕶                                                                           | 4 🜲 🔺 Nowak S 🗸 |
|--------------------|-----------------------------------------------|-----------------------------------|-------------------------|--------------------------------------------------------------------------------------|-----------------|
| A Status           | 🚯 System zdalnego dostępu do s                | stacji monitorują                 | cej STAM-2              | L                                                                                    |                 |
| A Moje konto       |                                               |                                   |                         |                                                                                      |                 |
| A Zdarzenia        | Statnie logowanie: 2015-10-09 11:34:53,       |                                   |                         |                                                                                      |                 |
| □ Strefy           |                                               |                                   |                         |                                                                                      | 24              |
| S Wiadomości       |                                               |                                   |                         |                                                                                      |                 |
| 🕰 Ustawienia       | wiadomości:                                   |                                   | iarzen où ostatniej wiz | yry:                                                                                 | Oblekty:        |
|                    |                                               |                                   |                         |                                                                                      |                 |
|                    | → Zdarzenia                                   |                                   |                         |                                                                                      |                 |
|                    | 400                                           |                                   |                         |                                                                                      |                 |
|                    |                                               |                                   |                         |                                                                                      |                 |
|                    | 300                                           | 2015-09-                          | 22                      |                                                                                      |                 |
|                    |                                               | Awaria: 6<br>Alarm: 4             | 5 <b>9</b><br>12        |                                                                                      |                 |
|                    | 200                                           | Włączenie czuw<br>Wyłaczenie czuw | vania: 37<br>vania: 34  |                                                                                      |                 |
|                    |                                               | Uwaga: 2<br>Info: 178             | 22<br>8                 |                                                                                      |                 |
|                    | 100                                           | Niepoprawne wył. C<br>Komentar    | Czuwania: 2<br>rz: -    |                                                                                      | _               |
|                    |                                               |                                   |                         |                                                                                      |                 |
|                    |                                               |                                   |                         |                                                                                      |                 |
|                    |                                               |                                   | Copyrights 2015 (c)     | Satel Sp. z o.o.                                                                     |                 |
|                    |                                               |                                   |                         |                                                                                      |                 |
|                    | 💂 Zdarzenia: Alarm                            |                                   | A Zdarzenia             | : Awaria                                                                             |                 |
|                    | Data i czas Informacje                        | Abonent                           | Data i czas             | Informacje                                                                           | Abonent         |
|                    | 2015-10-08 15:53:42 Podanie złego hasła       | Firma A                           | 2015-10-09<br>08:54:10  | Załączenie czuwania z pozostaniem                                                    | Firma C         |
|                    | 2015-10-08 09:31:10 Włamanie                  | Firma A                           | 2015-10-09              | Załączenie czuwania z pozostaniem                                                    | Firma A         |
|                    | 2015-10-08 09:23:33 Włamanie                  | Firma C                           | 08:54:09                |                                                                                      |                 |
|                    | 2015-10-08 09:20:03 Włamanie od linii dzienna | /nocna Firma B                    | 2015-10-08<br>14:36:19  | ∠arączenie czuwania automatyczne                                                     | Firma B         |
|                    | 2015-10-08 09:18:30 brak fazy 1               | Firma C                           | 2015-10-08              | Załączenie czuwania z pozostaniem                                                    | Firma B         |
|                    | 2015-10-08 09:18:26 Włamanie                  | Firma B                           | 2015-10-08              | Załączenie czuwania z pozostaniem                                                    | Firma C         |
|                    | 2015-10-08 09:18:24 Włamanie od linii wejście | /wyjście Firma A                  | 10:09:13                |                                                                                      |                 |
|                    | 2015-10-08 08:36:57 Włamanie                  | Firma C                           | 2015-10-07<br>09:34:16  | Załączenie czuwania automatyczne                                                     | Firma C         |
|                    |                                               |                                   | 2015-10-07<br>08:17:19  | Załączenie czuwania z pozostaniem                                                    | Firma A         |
|                    |                                               |                                   | 2015-10-05<br>17:50:31  | Załączenie czuwania automatyczne                                                     | Firma B         |
|                    |                                               |                                   | 2015-10-05<br>17:50:10  | Załączenie czuwania automatyczne                                                     | Firma B         |
|                    |                                               |                                   | 2015-10-05<br>14:11:42  | Raport załączenia czuwania: 241<br>Identyfikator strefy: 1 Numer<br>użvtkownika: 241 | Firma B         |
|                    |                                               |                                   | Copyrights 2015         | c) Satel Sp. z o.o.                                                                  |                 |

Po każdym zalogowaniu się do systemu, w oknie wyświetlają się następujące dane:

- czas ostatniego udanego i nieudanego logowania,
- liczba nieprzeczytanych wiadomości,
- liczba zdarzeń, które zostały odebrane przez stację monitorującą od ostatniego logowania,
- liczba monitorowanych obiektów,
- wykres zdarzeń z ostatnich 30 dni, które zostały odebrane przez stację monitorującą z obiektów przypisanych użytkownikowi,
- 10 ostatnich: alarmów i awarii z obiektów przypisanych użytkownikowi.

#### 2. Uprawnienia w systemie

#### 2.1 Uprawnienia użytkowników

- 1. Wybór wersji językowej.
- 2. Przeglądanie przypisanych obiektów i dotyczących ich danych.

| Satel.°                                                                           |                                                                                                    | 9:54        | <b>Ø</b> -               | 1              | •  | 🐣 Kowalski J 👻 |
|-----------------------------------------------------------------------------------|----------------------------------------------------------------------------------------------------|-------------|--------------------------|----------------|----|----------------|
| <ul> <li>Status</li> <li>Moje konto</li> <li>Zdarzenia</li> <li>Strefy</li> </ul> | Mpisz<br>nazwę<br>obiektu<br>Nazwa Firma A                                                                                 |             |                          |                |    |                |
| Viadomości                                                                        | Telefon     999 999 999       Adres     Kwiatowa 333       Informacje                                                      |             |                          |                |    |                |
|                                                                                   | Użytkownicy Borowczyk E<br>Gryczany F<br>Kowalski J<br>Kwiatkowska K<br>Pazdra P<br>Instalatorzy & Frankowski R<br>Nowak S |             |                          |                |    |                |
|                                                                                   | Ca                                                                                                    | opyrights 2 | 015 (c) <mark>S</mark> a | atel Sp. z o.o | р. |                |

- 3. Przeglądanie szczegółowe zdarzeń odebranych przez stację monitorującą z przypisanych użytkownikowi obiektów. Typ zdarzeń, które może przeglądać użytkownik, definiuje administrator.
- 4. Filtrowanie zdarzeń zgodnie z następującymi kryteriami:
  - z danego obiektu,
  - wszystkie lub wybrane,
  - archiwalne (do roku wstecz) lub aktualne (ostatni miesiąc),
  - dotyczące wybranego okresu czasu,
  - z potwierdzeniem obrazu wideo.

| Sate1.º     |                               | 7:21                                                                                    | . 🚳 🕶 🔳 🛚            | 🖌 🌲 🔺 Kowalski J 🗸        |
|-------------|-------------------------------|-----------------------------------------------------------------------------------------|----------------------|---------------------------|
| Status      | 🜲 Lista moich zdar            | zeń                                                                                     |                      | Dane archiwalne 🕥         |
| A Zdarzenia | Data 🛗 Typ                    | ▼ Informacje                                                                            | Abonent 🔻            | Wideo<br>① <b>T</b> Filtr |
| C Strefy    | 2015-10-08 Awaria<br>15:23:43 | Restart modułu                                                                          | Firma A              |                           |
| Wiadomości  | 2015-10-08 Test<br>15:23:07   | Okresowa transmisja testowa                                                             | Firma A              |                           |
|             | 2015-10-08 Awaria<br>14:53:19 | Restart modułu                                                                          | Firma C              |                           |
|             | 2015-10-08 Uwaga<br>14:49:55  | Skasowanie alarmu                                                                       | Firma B              |                           |
|             | 2015-10-08 Alarm<br>14:49:40  | Włamanie od linii dzienna/nocna                                                         | Firma C              |                           |
|             | 2015-10-08 Info<br>14:45:20   | Koniec włamania od linii dzienna/nocna                                                  | Firma C              |                           |
|             | 2015-10-08 Alarm<br>14:45:16  | Włamanie                                                                                | VIVER                |                           |
|             | 2015-10-08 Info<br>14:44:43   | Przywrócenie wejścia włamaniowego: 3<br>Identyfikator strefy: 1 Wejście lub<br>punkt: 3 | Firma C              |                           |
|             | 2015-10-08 Alarm<br>14:44:38  | Alarm włamaniowy: 3 ldentyfikator<br>strefy: 1 Wejście lub punkt: 3                     | Firma A              |                           |
|             |                               | ~                                                                                       |                      |                           |
|             |                               | Copyrights                                                                              | 2015 (c) Satel Sp. z | 0.0.                      |

W oknie powyżej wyświetlone jest przykładowe zdarzenie dotyczące wizualnej weryfikacji alarmu (oznaczone ikoną 
). W przypadku takich zdarzeń, istnieje możliwość podglądu nagrania przesłanego do stacji monitorującej przez moduł VIVER. Po kliknięciu na ikonę 
wyświetli się okno umożliwiające odtworzenie zarejestrowanych obrazów.

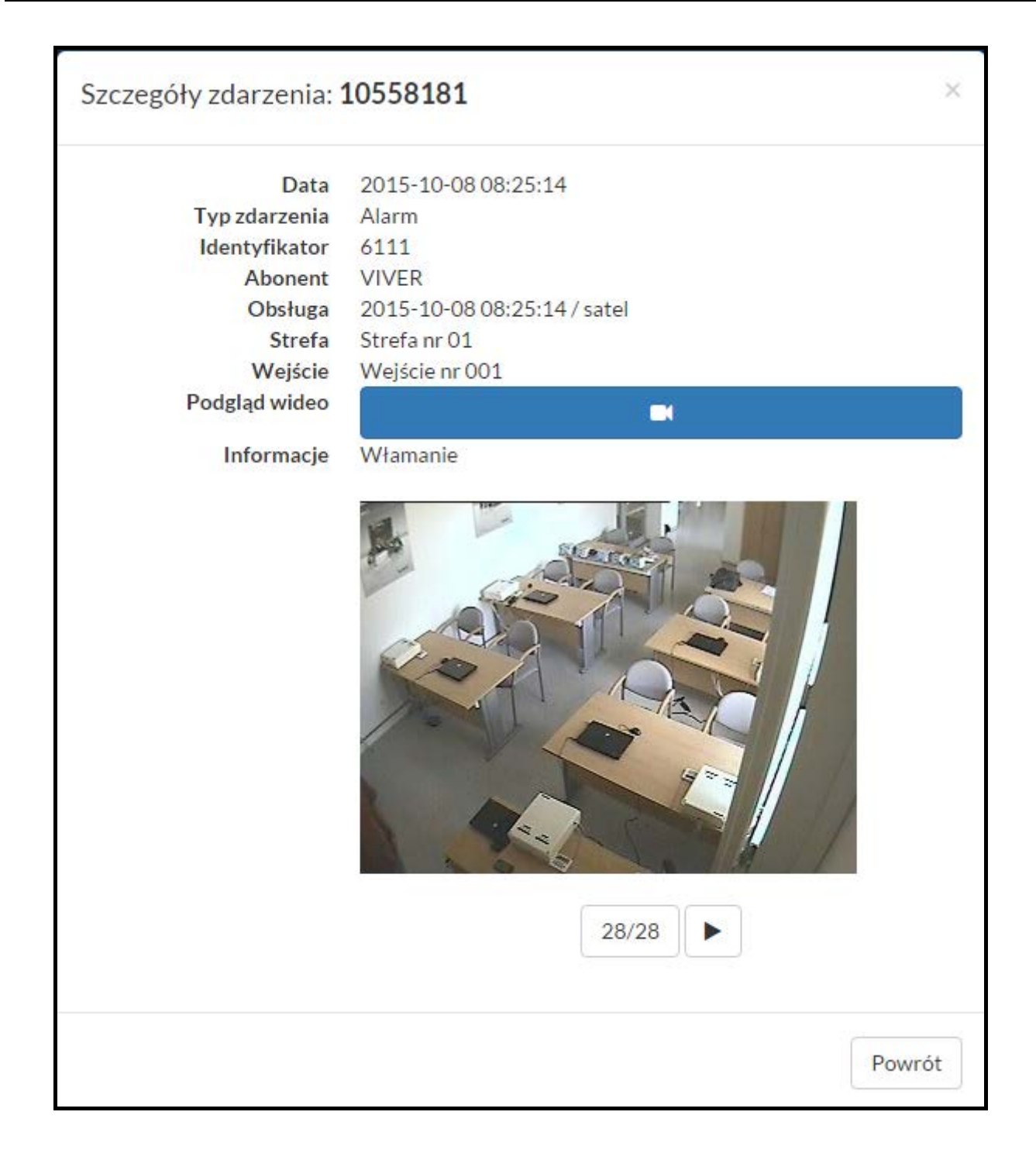

#### 5. Podgląd stanu stref w przypisanych obiektach.

| Satel.º                     |                   |                 |     | 10:00       | <b>Ø</b> - | 1             | • | 🐣 Kowalski J 👻 |
|-----------------------------|-------------------|-----------------|-----|-------------|------------|---------------|---|----------------|
| n Status                    | □Strefy           |                 |     |             |            |               |   |                |
| A Moje konto                | Wybierz<br>obiekt | 71. Firma A     |     |             |            |               |   | •              |
| A Zdarzenia                 | Numer             | Opis            |     |             | Stan       |               |   |                |
| Strefy                      | 00                | Domyślna strefa |     |             | Nie czuwa  | э             |   |                |
| Viadomości                  | 01                | Parter          |     |             | Nie czuwa  | Э             |   |                |
| Ø <sup>8</sup> ₀ Ustawienia | 02                | Piętro          |     |             | Czuwa      |               |   |                |
|                             | 03                | Garaż           |     |             | Nie czuwa  | Э             |   |                |
|                             | 04                | Piwnica         |     |             | Czuwa      |               |   |                |
|                             | 05                | Zewnętrzna      |     |             | Nie czuwa  | Э             |   |                |
|                             |                   |                 |     |             |            |               |   |                |
|                             |                   |                 |     |             |            |               |   |                |
|                             |                   |                 |     |             |            |               |   |                |
|                             |                   |                 | Cor | pyrights 20 | 15 (c) Sat | el Sp. z o.o. |   |                |

Po kliknięciu wybranej strefy w zakładce "Strefy", w oknie wyświetlają się przypisane do niej strefy czasowe.

| Sate1°                                                                                                    |                                                                             |                                                                                   | 9:58      | <b>∭ -</b>     | 1                               | •      | 🐣 Kowalski J 👻 |
|----------------------------------------------------------------------------------------------------|-----------------------------------------------------------------------------|-----------------------------------------------------------------------------------|-----------|----------------|---------------------------------|--------|----------------|
| <ul> <li>Status</li> <li>Moje konto</li> <li>Zdarzenia</li> <li>Strefy</li> <li>Wiadomości</li> <li>Ustawienia</li> </ul> | Definicje Wyjąt<br>Numer strefy: 01,<br>Stan czuwania<br>Czuwa<br>Nie czuwa | casowe<br>tki<br>Opis: Parter<br>Od<br>Piątek, 22:00:00<br>Poniedziałek, 06:01:00 | 202       | Do<br>Ni<br>Pi | o<br>edziela, 06<br>ątek, 21:59 | :00:59 |                |
|                                                                                                    |                                                                             | С                                                                                 | opyrights | 2015 (c) S     | Satel Sp. z o                   | ).O.   |                |

6. Możliwość komunikacji z instalatorem i administratorem przy pomocy systemu wiadomości.

| Sate1 <sup>°</sup>                                                   |               |                                                                                           | 9:20       | <u>ه</u> ا              |            |          | 🐣 Kowalski J 👻 |
|----------------------------------------------------------------------|---------------|-------------------------------------------------------------------------------------------|------------|-------------------------|------------|----------|----------------|
| Status Moje konto Zdarzenia Strefy                                   |               | Wiadomości<br>Odpowiedz                                                                   |            |                         |            |          | ٥              |
| ✓ Wiadomości Odebrane                                                | Autor:<br>Do: | Administrator<br>Kowalski J                                                               |            |                         |            |          |                |
| <ul> <li>Wysłane</li> <li>⊞ Napisz</li> <li>O% Ustawienia</li> </ul> | Data:         | 2015-10-09 12:48:39<br>Witam, zgodnie z ustaleniami kw<br>10 %. Faktura korygująca do odt | vota ostat | niej faktu<br>ięgowości | iry zosta  | anie obr | niżona o       |
|                                                                      |               | Сору                                                                                      | rights 20  | 15 (c) Sate             | el Sp. z c | ).0.     |                |

7. Możliwość zmiany hasła.

| Sate1.º                |                           |         | 9:35     | <del>ب</del> ق |           | •        | 🐣 Kowalski J 👻 |
|------------------------|---------------------------|---------|----------|----------------|-----------|----------|----------------|
| Status                 | 🔓 Zmiana I                | hasła   |          |                |           |          |                |
| A Zdarzenia            | Stare hasło<br>Nowe hasło | •••••   | •        |                |           |          |                |
| □ Strefy<br>Wiadomości | Powtórz<br>nowe hasło     | •••••   | •        |                |           |          |                |
| 😋 Ustawienia           |                           | Zmień ł | nasło    |                |           |          |                |
|                        |                           |         |          |                |           |          |                |
|                        |                           |         | Copyrigh | nts 2015       | (c) Satel | Sp. z o. | 0.             |

### 2.2 Uprawnienia instalatorów

- 1. Wybór wersji językowej.
- 2. Przeglądanie przypisanych obiektów i dotyczących ich danych.

| Satel.º      |              |                               |    | 9:43             | <b>颜</b> -  |           | 75 🔔 | 🐣 Nowak S 🔫 |
|--------------|--------------|-------------------------------|----|------------------|-------------|-----------|------|-------------|
| 🚯 Status     | 🈭 Obie       | ekty                          |    |                  |             |           |      |             |
| 🆀 Moje konto | Wpisz        | Firma B                       | •  |                  |             |           |      |             |
| A Zdarzenia  | obiektu      | <br>Firma A                   |    |                  |             |           |      |             |
| □ Strefy     | Nazwa        | Firma B<br>Firma C<br>Firma D |    |                  |             |           |      |             |
| 🛛 Wiadomości | Telefon      | 88 888 888 888                |    |                  |             |           |      |             |
| 😂 Ustawienia | Adres        | Budowlanych 66                |    |                  |             |           |      |             |
|              | Informacje   |                               |    |                  |             |           |      |             |
|              | Użytkownie   | y 🛓 Czerwiec M                |    |                  |             |           |      |             |
|              |              | 🕹 Dalecka R                   |    |                  |             |           |      |             |
|              |              | 👗 Kowalski J                  |    |                  |             |           |      |             |
|              |              | 🛓 Kwiatkowska K               |    |                  |             |           |      |             |
|              | Instalatorzy | 🖌 🐣 Frankowski R              |    |                  |             |           |      |             |
|              |              | & Nowak S                     |    |                  |             |           |      |             |
|              |              |                               |    |                  |             |           |      |             |
|              |              |                               | Co | opyrights 2015 ( | c) Satel Sp | 0. z 0.0. |      |             |

- 3. Przeglądanie szczegółowe zdarzeń odebranych przez stację monitorującą z przypisanych instalatorowi obiektów. Typ zdarzeń, które może przeglądać instalator, definiuje administrator.
- 4. Filtrowanie zdarzeń zgodnie z następującymi kryteriami:
  - z danego obiektu,
  - wszystkie lub wybrane,
  - archiwalne (do roku wstecz) lub aktualne (ostatni miesiąc),
  - dotyczące wybranego okresu czasu,
  - z potwierdzeniem obrazu wideo.

|                                                                                                    |                                                                                                    | 9:20 🕅 🔻 |
|----------------------------------------------------------------------------------------------------|----------------------------------------------------------------------------------------------------|----------|
| Szczegóły zdarzenia: 1                                                                             | 10558158                                                                                                    | ×        |
| Data<br>Typ zdarzenia<br>Identyfikator<br>Abonent<br>Obsługa<br>Strefa<br>Wejście<br>Podgląd wideo | 2015-10-08 08:08:35<br>Alarm<br>6111<br>VIVER<br>2015-10-08 08:08:35 / satel<br>Strefa nr 01<br>Wejście nr 001 |          |
| Informacje                                                                                         | Włamanie                                                                                                    |          |
|                                                                                                    |                                                                                                    | Powrót   |

- 5. Podgląd stanu stref w przypisanych obiektach.
- 6. Możliwość komunikacji z administratorem oraz użytkownikami i instalatorami z przypisanych obiektów przy pomocy systemu wiadomości.
- 7. Możliwość zmiany hasła.